## Logovanje na Office 365 platformu

- 1. U pretraživaču otvorite sledeću stranicu: <u>https://office.com</u>
- 2. U gornjem desnom uglu kliknite na Sign In

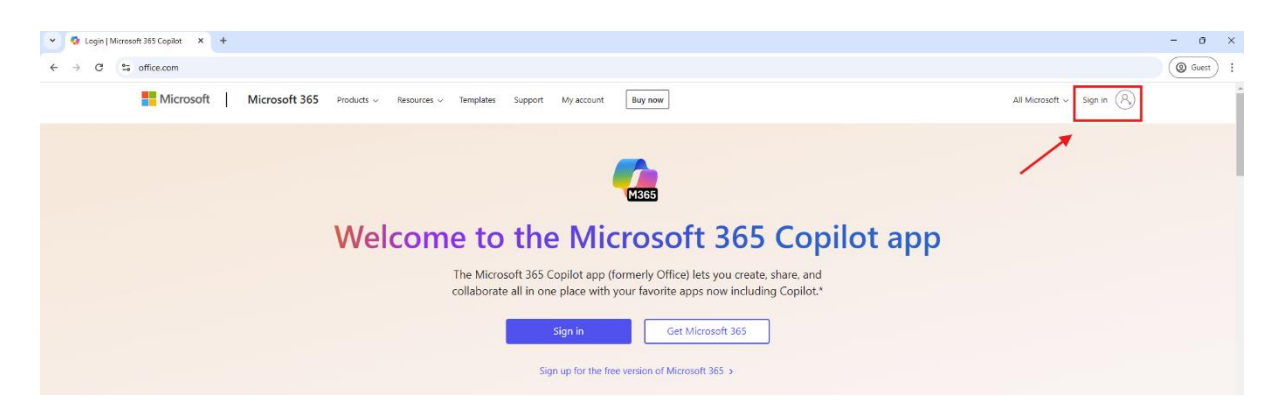

**3.** Otvoriće Vam se login stranica na kojoj je potrebno da unesete Vašu e-mail adresu u punom formatu, a zatim kliknite **"Next"** 

| Microsoft                |      |
|--------------------------|------|
| gn in                    |      |
| iail, phone, or Skype    |      |
| account? Create one!     |      |
| n't access your account? |      |
|                          | Next |
|                          |      |
| Sign-in options          |      |

**4.** Na sledećoj stranici je potrebno da unesete Vašu lozinku (lozinka koju koristite za e-Zaposleni, Reticulum i druge sisteme)

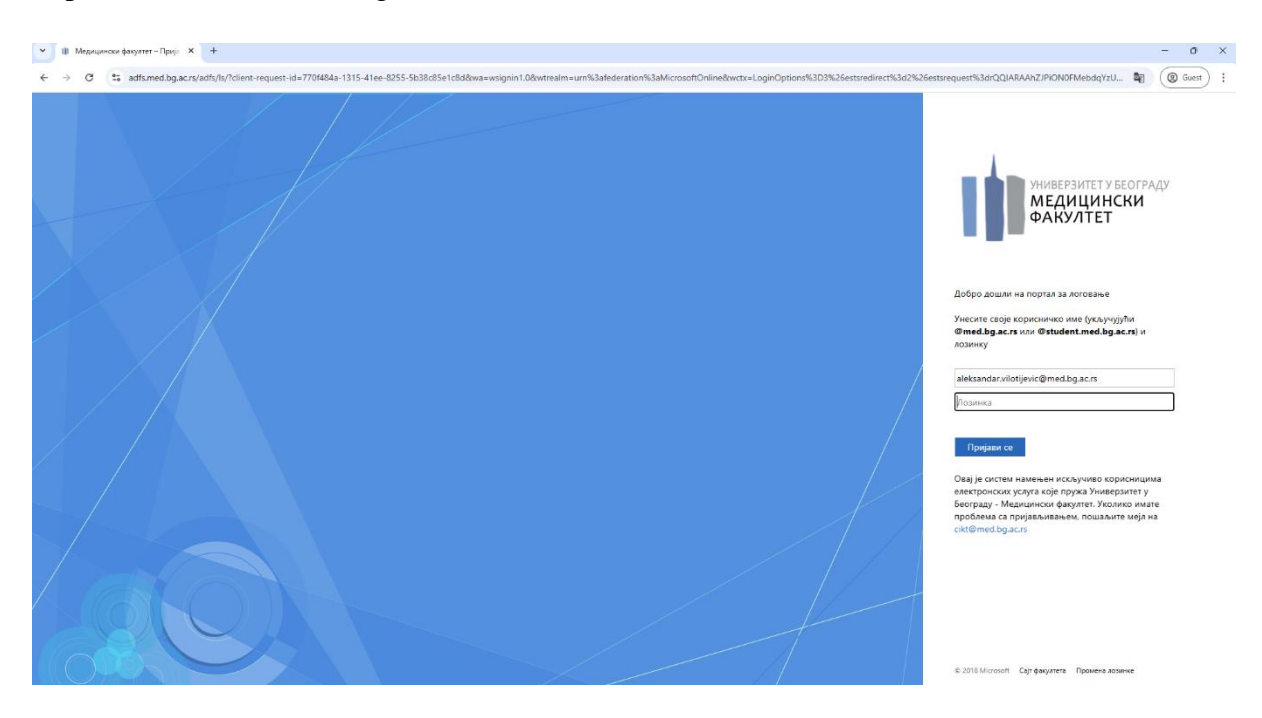

5. Nakon što unesete lozinku i kliknete "Prijavi se", ukoliko je podešena dvofaktorska autentifikacija, tražiće Vam da potvrdite putem izabranog uređaja (na primer telefon) da Vi pokušavate da se prijavite. Nakon što to odradite, bićete ulogovani na Office platformu.

Ukoliko Vam se pojavi stranica na kojoj piše "Stay signed in?", tu možete odabrati da li želite da ostanete ulogovani na Vaš profil i kada zatvorite pretraživač. Biranjem opcije "Don't show this again" ćete sprečiti ovu stranicu da Vam se pojavljuje pri sledećem logovanju.